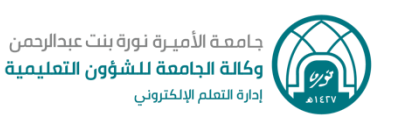

# الدخول لنظام إدارة التعلم Blackboard

### للدخول لنظام إدارة التعلم الإلكتروني يمكنكِ اتباع الخطوات أدناه:

I. من الصفحة الرئيسية لموقع الجامعة اختاري " نظام إدارة التعلم "

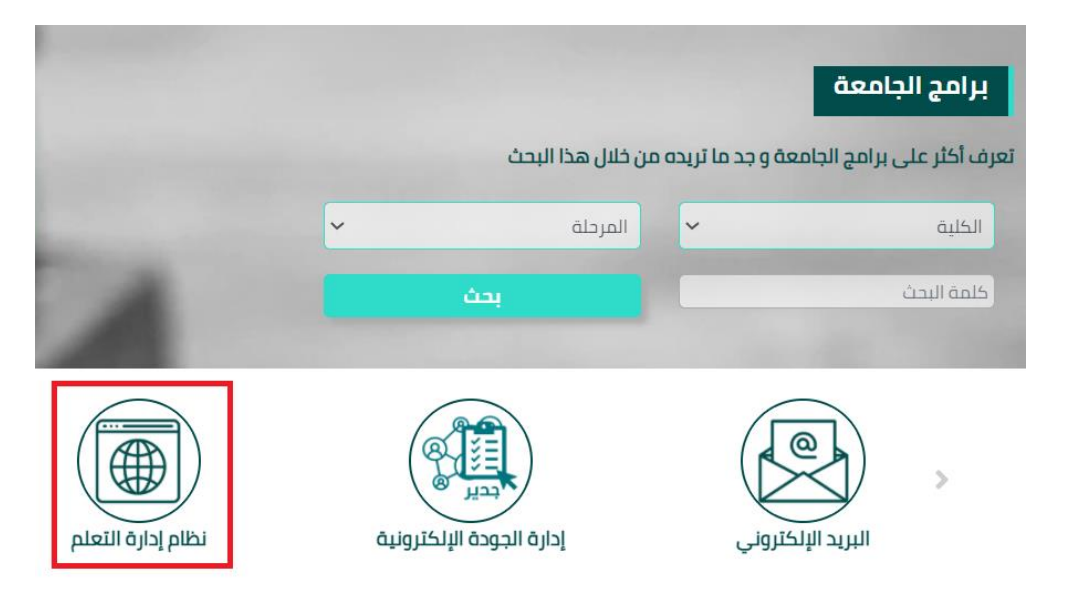

#### \*\* ستظهر لك الصفحة الخاصة بنظام إدارة التعلم

7. قومي بكتابة اسم المستخدم الخاص بك (رقمك الجامعي فقط) وكلمة السر الخاصة بحسابك (كلمة مرور بريدك الإلكتروني الجامعي)، ثم اضغطي على زر " تسجيل الحخول "

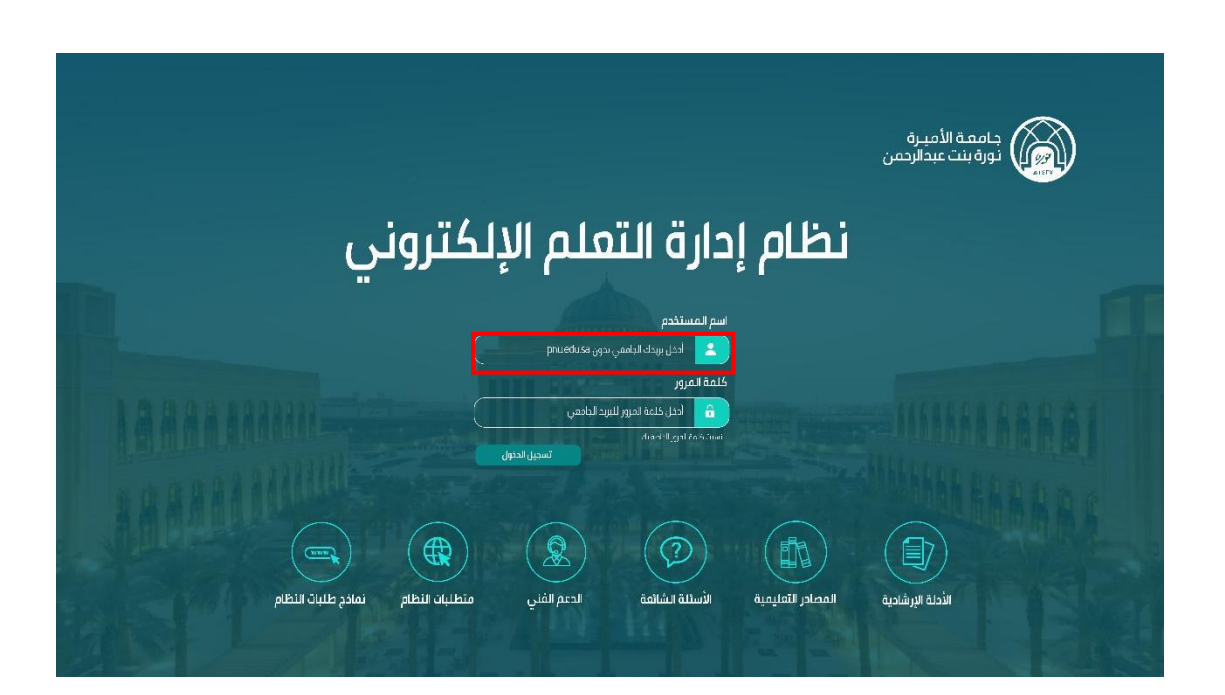

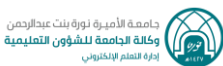

## طريقة أخرى للدخول للنظام

في شريط عنوان متصفح الانترنت قومي بكتابة العنوان الآتي:

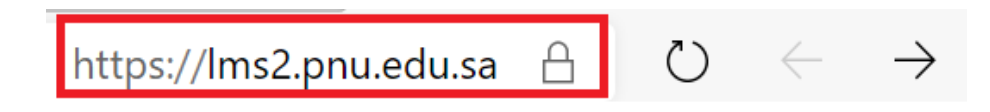

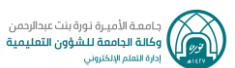

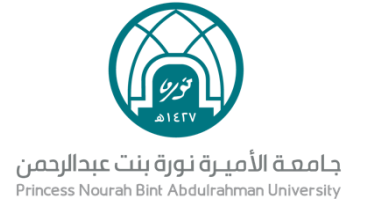

للتواصل مع فريق الدعم الفني (سابية الدعم الفني المعني الدعم الفني المعني المعني المعني المعني المعني المعني المعني المعني المعني المعني ال

إدارة التعلم الإلكتروني

DEDL@pnu.edu.sa